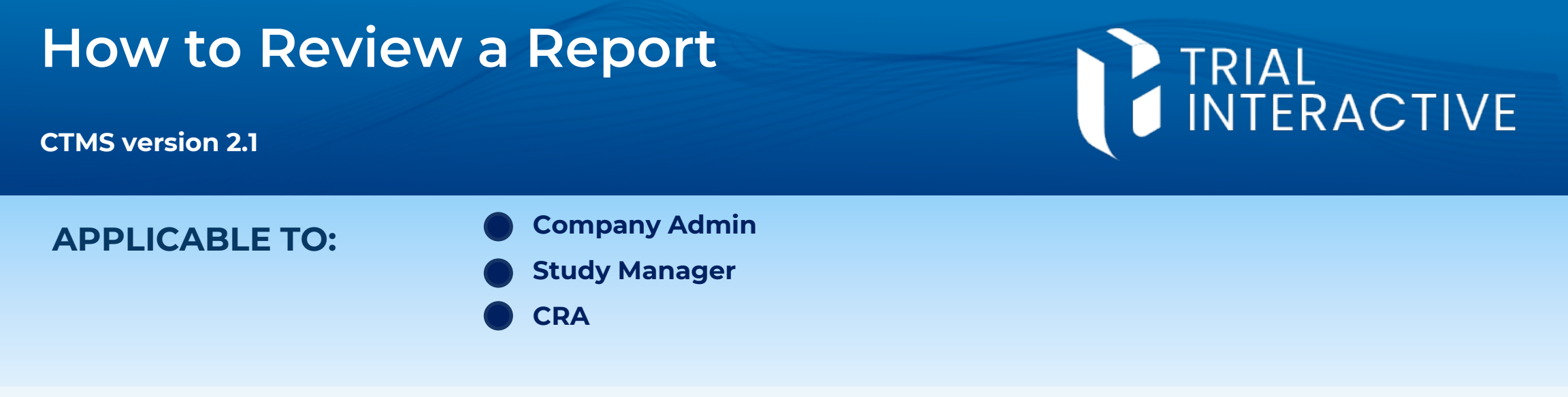

**Note:** This assumes that the visit report has already been created and submitted for review. These steps can only be done by the user who has been assigned the appropriate access privileges and has been designated as a report reviewer for the study.

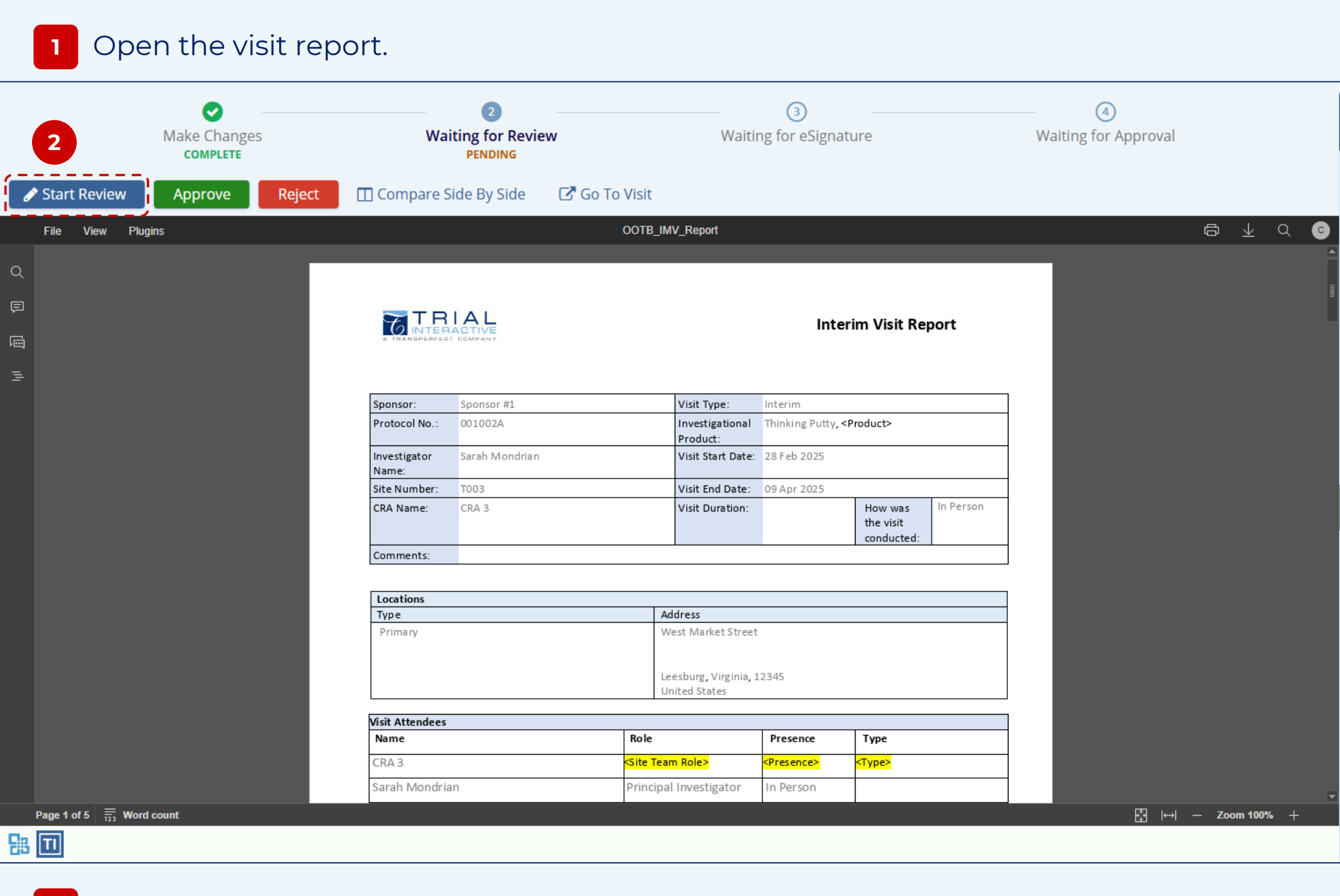

**Note:** Any comments that you make are automatically saved as you complete them. You may leave the session and return at another time without pressing **Save Changes** to end the session.

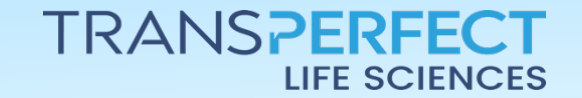

2

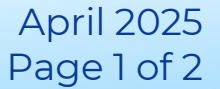

TRIAL

3 Make any required comments by highlighting a section either right-clicking or using the menu above the document viewer. When you are done, select Save Changes in the menu bar above the document.

| 3                                                                               | Make Changes<br>COMPLETE | <b>Waiting for Review</b><br>IN PROGRESS | ③<br>Waiting for eSignature | Waiting for Approval |  |  |  |  |  |
|---------------------------------------------------------------------------------|--------------------------|------------------------------------------|-----------------------------|----------------------|--|--|--|--|--|
| Save Changes                                                                    | Discard Changes          | 🔟 Compare Side By Side 🛛 🗗 Go To Visit   |                             |                      |  |  |  |  |  |
| 4 Once the screen reloads, press <b>Accept</b> or <b>Reject</b> as appropriate. |                          |                                          |                             |                      |  |  |  |  |  |

| Make Changes<br>COMPLETE | 2<br>Waiting for Review<br>IN PROGRESS | Waiting for eSignature | Waiting for Approval |  |
|--------------------------|----------------------------------------|------------------------|----------------------|--|
| Edit Document            | Reject 🔲 Compare Side By Side          | 🖸 Go To Visit          |                      |  |

5 Provide a Reason for Rejection or confirmation of your intent to approve the document, as necessary.

| Reject ×                    |  |                                                 |  |
|-----------------------------|--|-------------------------------------------------|--|
|                             |  | Document Approval                               |  |
| Enter reason for rejection* |  |                                                 |  |
|                             |  | Are you sure you want to approve this document? |  |
| Cancel Reject               |  | No Yes                                          |  |

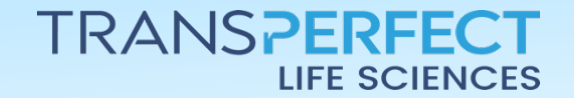

April 2025 Page 2 of 2